| TRACE32 Online Help                             |                                               |               |
|-------------------------------------------------|-----------------------------------------------|---------------|
| TRACE32 Directory                               |                                               |               |
| TRACE32 Index                                   |                                               |               |
| TRACE32 Documents                               |                                               | Þ             |
| ICD In-Circuit Debugger                         |                                               | þ             |
| Processor Architecture Manuals                  |                                               | þ             |
| eTPU                                            |                                               | þ             |
| eTPU Debugger and Trace                         |                                               | 1             |
| General Note                                    |                                               | 4             |
| Brief Overview of Documents for New Use         | ers                                           | 4             |
| Warning                                         |                                               | 5             |
| Target Design Requirement/Recommenda<br>General | itions                                        | <b>6</b><br>6 |
| Quick Start eTPU Debugger                       |                                               | 7             |
| Troubleshooting                                 |                                               | 8             |
| FAQ                                             |                                               | 9             |
| Configuration                                   |                                               | 12            |
| System Overview                                 |                                               | 12            |
| eTPU Debugger Specific Implementations          | ·                                             | 14            |
| eTPU operating modes                            |                                               | 14            |
| Debugging the eTPU                              |                                               | 14            |
| Breakpoints and Watchpoints                     |                                               | 15            |
| Software Breakpoints                            |                                               | 15            |
| On-chip Breakpoints/Watchpoints                 |                                               | 15            |
| Breakpoints/Watchpoints on Service Req          | uest or channel register write                | 15            |
| Memory Classes                                  |                                               | 10            |
| Address Spaces and Addressing Modes             |                                               | 10            |
| General SYStem Commands                         |                                               | 17            |
| SYStem.CONFIG Cor                               | nfigure debugger according to target topology | 17            |
| SYStem.CONFIG.CORE                              | Assign core to TRACE32 instance               | 17            |
| SYStem.CPU                                      | Select the CPU type                           | 17            |
| SYStem.CpuAccess                                | Run-time memory access (intrusive)            | 18            |
| SYStem.JtagClock                                | Select the debug clock frequency              | 18            |
| SYStem.LOCK                                     | Lock and tristate the debug port              | 19            |

| SYStem.MemAccess               | Run-time memory access (non-intrusive)             | 2 |
|--------------------------------|----------------------------------------------------|---|
| SYStem.Mode                    | Select operation mode                              | 2 |
| SYStem.Option ByteWise         | Use byte addressing for eTPU memory space          | 2 |
| SYStem.Option DUALPORT         | Implicitly use run-time memory access              | 2 |
| CPU specific SYStem Commands . |                                                    | 2 |
| SYStem.Option FreezeCLKS       | Freeze eTPU clocks if eTPU halted                  | 2 |
| SYStem.Option FreezePINS       | Freeze pins if eTPU is halted                      | 2 |
| NEXUS specific SYStem Settings |                                                    | 2 |
| NEXUS.BTM                      | Control for branch trace messages                  | 2 |
| NEXUS.CHAN                     | Enable CHAN register write trace messages          | 2 |
| NEXUS.CLIENT <x>.MODE</x>      | Set data trace mode of nexus client                | 2 |
| NEXUS.CLIENT <x>.SELECT</x>    | Select a nexus client for data tracing             | 2 |
| NEXUS.DTM                      | Control for data trace messages                    | 2 |
| NEXUS.OFF                      | Switch the NEXUS trace port off                    | 2 |
| NEXUS.ON                       | Switch the NEXUS trace port on                     | 2 |
| NEXUS.OTM                      | Enable ownership trace messages                    | 2 |
| NEXUS.PortMode                 | Define MCKO frequency                              | 2 |
| NEXUS.PortSize                 | Define the width of MDO                            | 2 |
| NEXUS.PTCE                     | Program trace enable per channel                   |   |
| NEXUS.Register                 | Display NEXUS trace control registers              | : |
| NEXUS.RESet                    | Reset NEXUS trace port settings                    | 2 |
| NEXUS.STALL                    | Stall the program execution                        | 2 |
| NEXUS.state                    | Display NEXUS port configuration window            | 2 |
| CPU specific TrOnchip Commands |                                                    | : |
| TrOnchip.BusTrigger            | Trigger bus on debug event                         | 2 |
| TrOnchip.CBI                   | Halt on client breakpoint input                    | 2 |
| TrOnchip.CBT                   | Select client breakpoint timing condition          | : |
| TrOnchip.CONVert               | Adjust range breakpoint in on-chip resource        |   |
| TrOnchip.EVTI                  | Use EVTI signal to stop the program execution      | : |
| TrOnchip.EXTernal              | External signals                                   | ; |
| TrOnchip.HTWIN                 | Halt on twin engine breakpoint                     | ; |
| TrOnchip.RESet                 | Reset on-chip trigger settings                     |   |
| TrOnchip.SCM                   | Select channels for that breakpoints are effective |   |
| TrOnchip.Set                   | Break on debug event                               | : |
| TrOnchip.TEnable               | Set filter for the trace                           |   |
| TrOnchip.TOFF                  | Switch the sampling to the trace to OFF            | ; |
| TrOnchip.TON                   | Switch the sampling to the trace to "ON"           | ; |
| TrOnchip.TraceTrigger          | Trigger trace on debug event                       | ; |
| TrOnchip.VarCONVert            | Adjust complex breakpoint in on-chip resource      | : |
| TrOnchip.view                  | Display on-chip trigger window                     | 3 |
| Complex Trigger Unit           |                                                    | : |
| Usage                          |                                                    | 3 |

| Complex Trigger Examples for eTPU     | 35 |
|---------------------------------------|----|
| Keywords for the Complex Trigger Unit | 36 |
| JTAG Connector                        | 37 |
| Mechanical Description                | 37 |
| JTAG Connector MPC55XX (OnCE)         | 37 |
| Connector for COLDFIRE                | 37 |
| Support                               | 38 |
| Compilers                             | 38 |
| 3rd Party Tool Integrations           | 38 |
| Realtime Operation Systems            | 40 |
| Products                              | 41 |
| Product Information                   | 41 |
| Order Information                     | 42 |

#### Version 06-Nov-2015

30-Jun-14 TrBus.Out and TrBus.Set were moved to general ref t.pdf.

# **General Note**

This documentation describes the processor specific settings and features for TRACE32-ICD for the eTPU core.

If some of the described functions, options, signals or connections in this Processor Architecture Manual are only valid for a single CPU or for specific families, the name(s) of the family(ies) is added in brackets.

# **Brief Overview of Documents for New Users**

#### Architecture-independent information:

- "Debugger Basics Training" (training\_debugger.pdf): Get familiar with the basic features of a . TRACE32 debugger.
- "T32Start" (app t32start.pdf): T32Start assists you in starting TRACE32 PowerView instances for different configurations of the debugger. T32Start is only available for Windows.
- "General Commands" (general ref <x>.pdf): Alphabetic list of debug commands.

#### Architecture-specific information:

- "Processor Architecture Manuals": These manuals describe commands that are specific for the processor architecture supported by your debug cable. To access the manual for your processor architecture, proceed as follows:
  - Choose Help menu > Processor Architecture Manual.
- "RTOS Debugger" (rtos\_<x>.pdf): TRACE32 PowerView can be extended for operating systemaware debugging. The appropriate RTOS manual informs you how to enable the OS-aware debugging.

# Warning

#### **Signal Level**

| MPC55XX | The debugger drives the output pins of the JTAG/OnCE connector with the same level as detected on the VCCS pin. If the IO pins of the processor are 3.3 V compatible then the VCCS should be connected to 3.3 V. |
|---------|----------------------------------------------------------------------------------------------------|
|---------|----------------------------------------------------------------------------------------------------|

#### **ESD Protection**

| NOTE: | To prevent debugger and target from damage it is recommended to connect or disconnect the debug cable only while the target power is OFF. |                                                                           |
|-------|----------------------------------------------------------------------------------------------------|---------------------------------------------------------------------------|
|       | Recommendation for the software start:                                                                                                    |                                                                           |
|       | 1.                                                                                                    | Disconnect the debug cable from the target while the target power is off. |
|       | 2.                                                                                                    | Connect the host system, the TRACE32 hardware and the debug cable.        |
|       | 3.                                                                                                    | Power ON the TRACE32 hardware.                                            |
|       | 4.                                                                                                    | Start the TRACE32 software to load the debugger firmware.                 |
|       | 5.                                                                                                    | Connect the debug cable to the target.                                    |
|       | 6.                                                                                                    | Switch the target power ON.                                               |
|       | 7.                                                                                                    | Configure your debugger e.g. via a start-up script.                       |
|       | Power down:                                                                                                    |                                                                           |
|       | 1.                                                                                                    | Switch off the target power.                                              |
|       | 2.                                                                                                    | Disconnect the debug cable from the target.                               |
|       | 3.                                                                                                    | Close the TRACE32 software.                                               |
|       | 4.                                                                                                    | Power OFF the TRACE32 hardware.                                           |

#### General

- Locate the JTAG/OnCE/Nexus connector as close as possible to the processor to minimize the capacitive influence of the trace length and cross coupling of noise onto the BDM signals.
- Ensure that the debugger signal (HRESET) is connected directly to the HRESET of the processor. This will provide the ability for the debugger to drive and sense the status of HRESET. The target design should only drive the HRESET with open collector, open drain. HRESET should not be tied to PORESET, because the debugger drives the HRESET and DSCK to enable BDM operation.

©1989-2015 Lauterbach GmbH

Starting up the debugger is done as follows.

NOTE: Debugger for e200 (or ColdFire) has to be started and configured first.

1. Set the CPU type to load the CPU specific settings.:

SYStem.CPU MPC5676R

2. Configure select target core. See SYStem.CONFIG.CORE for details.

```
SYStem.CONFIG.CORE <core-index>. 1.
```

3. Start debug session by attaching to the eTPU:

SYStem.Mode.Attach

4. Break eTPU and initialize program and data memory (optional).

```
Break
Data.Set P:0x0000--0x0BFF %Long 0xFFFFFFF
Data.Set D:0x0000--0x02FF %Long 0xDEADDEAD
Go
```

5. Load the debug symbols. The program code will be usually loaded by the master core (Coldfire/ PowerPC)

Data.LOAD.Elf app.elf /NoCODE /NoRegister

6. Set up breakpoint(s) and run master CPU afterwards:

```
Break.Set func_increment /Onchip
```

7. Or set a debug event on a service request:

TrOnchip.Set HSR ON

No information available.

| Debugging via<br>VPN | The debugger is accessed via Internet/VPN and the performance is v slow. What can be done to improve debug performance?                                                                                                    |  |
|----------------------|----------------------------------------------------------------------------------------------------|--|
|                      | The main cause for bad debug performance via Internet or VPN are low data throughput and high latency. The ways to improve performance by the debugger are limited:                                                                                                    |  |
|                      | in practice scripts, use "SCREEN.OFF" at the beginning of the script and "SCREEN.ON" at the end. "SCREEN.OFF" will turn off screen updates.<br>Please note that if your program stops (e.g. on error) without executing "SCREEN.OFF", some windows will not be updated.                                                                                                    |  |
|                      | "SYStem.POLLING SLOW" will set a lower frequency for target state checks (e.g. power, reset, jtag state). It will take longer for the debugger to recognize that the core stopped on a breakpoint.                                                                                                    |  |
|                      | "SETUP.URATE 1.s" will set the default update frequency of Data.List/<br>Data.dump/Variable windows to 1 second (the slowest possible setting).                                                                                                    |  |
|                      | prevent unneeded memory accesses using "MAP.UPDATEONCE<br>[address-range]" for RAM and "MAP.CONST [addressrange]" for ROM/<br>FLASH. Address ranged with "MAP.UPDATEONCE" will read the specified<br>address range only once after the core stopped at a breakpoint or manual<br>break. "MAP.CONST" will read the specified address range only once per<br>SYStem.Mode command (e.g. SYStem.Up). |  |

| Setting a                                                         | What can be the reasons why setting a software breakpoint fails?                                                                                                    |  |  |
|-------------------------------------------------------------------|----------------------------------------------------------------------------------------------------|--|--|
| Breakpoint fails                                                  | Setting a software breakpoint can fail when the target HW is not able to implement the wanted breakpoint.                                                                                                    |  |  |
|                                                                   | Possible reasons:                                                                                                    |  |  |
|                                                                   | <ul> <li>The wanted breakpoint needs special features that are only possible to realize by the trigger unit inside the controller.</li> <li>Example: Read, write and access (Read/Write) breakpoints ("type" in Break.Set window). Breakpoints with checking in real-time for data-values ("Data").</li> <li>Breakpoints with special features ("action") like TriggerTrace, TraceEnable, TraceOn/TraceOFF.</li> </ul> |  |  |
|                                                                   | TRACE32 can not change the memory.<br>Example: ROM and Flash when no preparation with FLASH.Create,<br>FLASH.TARGET and FLASH.AUTO was made. All type of memory if the<br>memory device is missing the necessary control signals like WriteEnable or<br>settings of registers and SpecialFunctionRegisters (SFR).                                                                                                    |  |  |
|                                                                   | Contrary settings in TRACE32.<br>Like: MAP.BOnchip for this memory range. Break.SELect. <breakpoint-type><br/>Onchip (HARD is only available for ICE and FIRE).</breakpoint-type>                                                                                                    |  |  |
|                                                                   | RTOS and MMU:<br>If the memory can be changed by Data.Set but the breakpoint doesn't work it<br>might be a problem of using an MMU on target when setting the breakpoint to a<br>symbolic address that is different than the writable and intended memory<br>location.                                                                                                    |  |  |
| eTPU                                                              | Can I halt and start the eTPU synchronized to the e200 core, without using the eTPU debugger?                                                                                                    |  |  |
| Halt eTPU<br>when e200<br>halts without<br>using eTPU<br>debugger | When the eTPU debugger is used, synchronized debugging is enabled using the command                                                                                                    |  |  |
|                                                                   | Without eTPU debugger, run control can be synchronized to the e200 core by enabling DC[DBE] and DC[CBI] in the NDEDI block. The DC register is accessible through the NEXUS.Register window of the e200 debugger.                                                                                                    |  |  |
|                                                                   | Commands for MPC5746R                                                                                                    |  |  |

| eTPU<br>View channel<br>base relative<br>variables | Some variables can not be displayed with run-time memory access (i.e. while the eTPU is running), even if the variable is declared static. How can this variables displayed?                                                                             |  |
|----------------------------------------------------|----------------------------------------------------------------------------------------------------|--|
|                                                    | eTPU variables can be bound to a context, i.e. even static sariables can have an address which is relative to the channel base address. While the eTPU runs, the current context can not be determined, so the debugger can not display these variables. |  |
|                                                    | There are three ways to configure the debugger to displays those types of variable:                                                                                                    |  |
|                                                    | Generate static copies of the variables for each channel.                                                                                                    |  |
|                                                    | There is a ready-to-use script available in the folder demo\etpu\etc\chan-<br>nelvars.                                                                                                    |  |
|                                                    | Please refer to readme.txt in the same folder for instructions.                                                                                                    |  |
|                                                    | Casting "trick":                                                                                                    |  |
|                                                    | Stop inside a function where this variable is used                                                                                                    |  |
|                                                    | Show the address of that variable in a window "Variable.View %e &event_ref_count"                                                                                                    |  |
|                                                    | Right click on the address and select "Show Constant" from the pulldown                                                                                                    |  |
|                                                    | This will open another window that shows the same variable as typecast from a fixed address (which will remain valid even when the core runs)                                                                                                    |  |
|                                                    | Register.GOTO command:                                                                                                    |  |
|                                                    | Select the scope AND channel base with Register.GOTO, e.g. "Regis-<br>ter.GOTO My_eTPU_FUNC <chbase>".</chbase>                                                                                                    |  |
|                                                    | The second parameter is the value of CHBASE for the channel in which<br>you expect the code to run.<br>It is possible to use the "host" memory access class (H:) to extract this<br>information from the PowerPC side.                                   |  |
|                                                    | Show the local variable with "Variable.View %e event_ref_count"                                                                                                    |  |
|                                                    | Note: Stopping the core will revert to "normal" display of variables                                                                                                    |  |

# **System Overview**

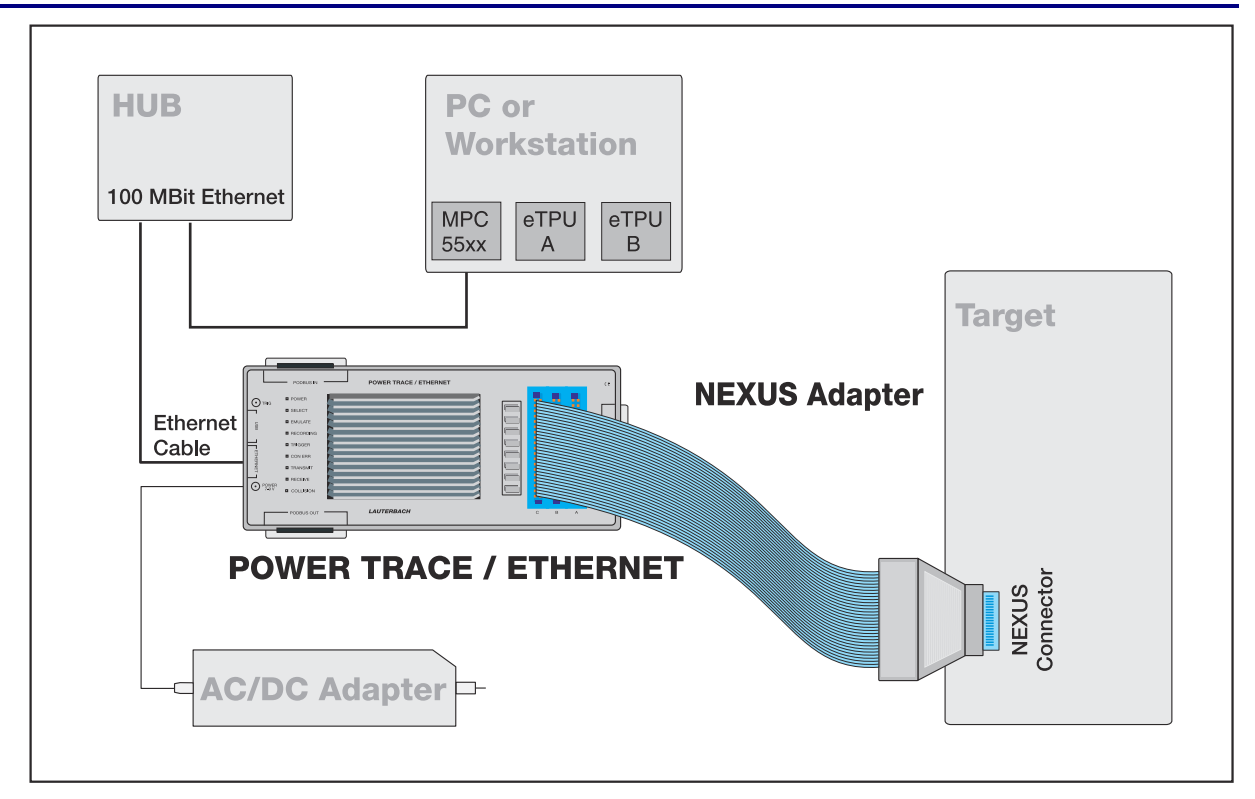

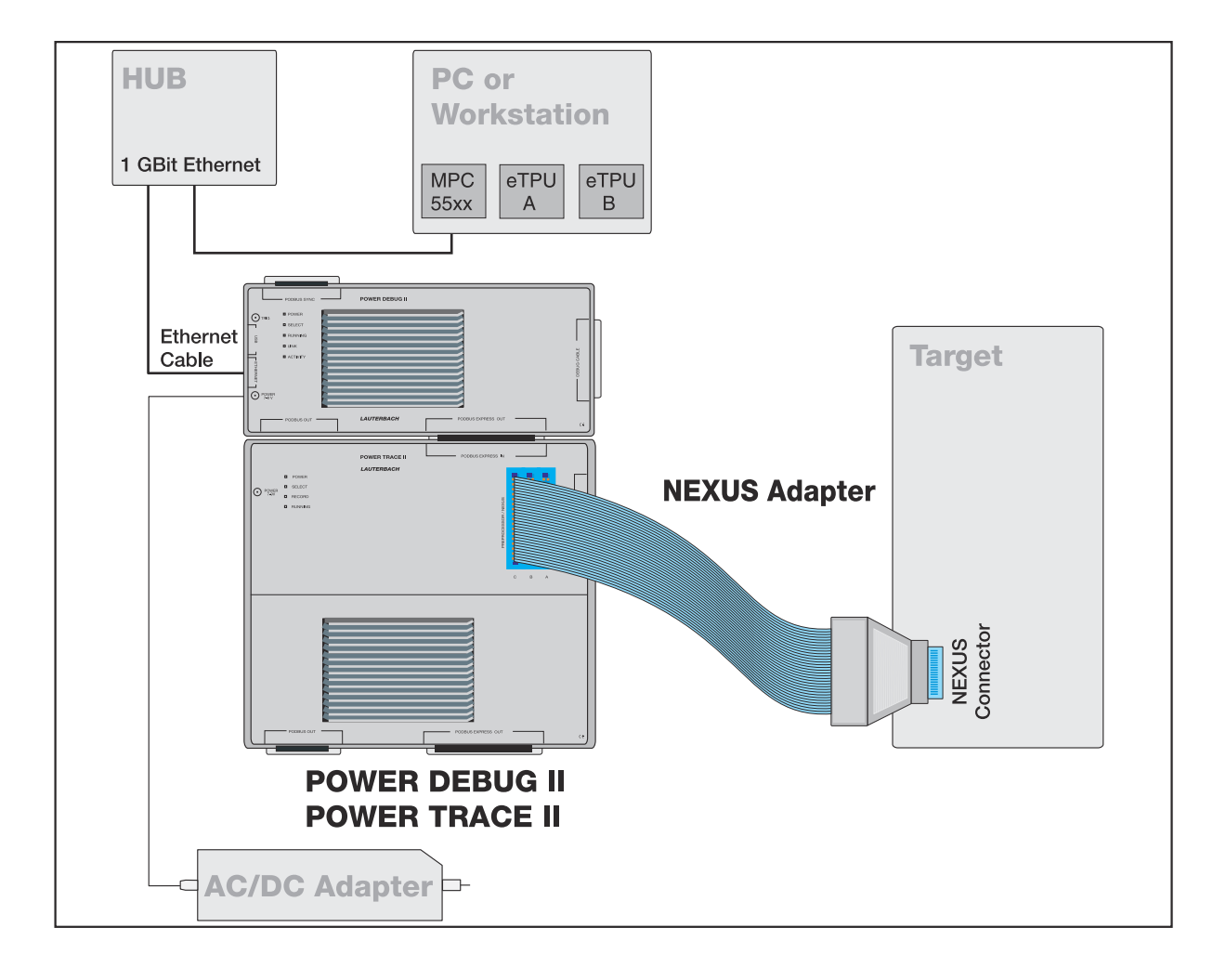

#### eTPU operating modes

The eTPU is event driven. When no service request is pending, the eTPU is in IDLE mode. When the eTPU is halted by the debugger (command Break) while it is not processing a service request, the debugger will display IDLE in the status line.

When IDLE, the register set is invalid and will not be displayed in the Register window. There is also no valid MPC (microprogram counter, i.e. instruction pointer) in this state. Therefore Data.List will fail, but Data.List <a href="https://www.commons.com">address</a> or Data.List </a> or Data.List </a> </a> </a>

### Debugging the eTPU

Before the eTPU debug session can be started, the main core (e200 or ColdFire) has to initialize the eTPUs i.e. load the eTPU program and initiate a host service request. Make sure that the eTPUs are not halted for debugging, because this would prevent the main core from accessing the eTPUs.

This is the recommended method to start an eTPU debug session:

- 1. Program main application to FLASH using main core (if not already programmed)
- 2. Reset processor and begin debug session on main core (SYStem.Up)
- 3. Begin eTPU debug session using SYStem.Mode.Attach
- Load debug symbols for all main and eTPU cores (Data.LOAD.Elf ....). Note: The eTPUs have their own debug symbols. The source file of the main core does *not* include debug symbols of the eTPUs.
- 5. To debug a service request or function, set a Breakpoint or enable a debug event on a service request. When another eTPU uses the same SCM, i is recommended to enable the "halt on twin engine" debug event on the other eTPU. See **TrOnchip.HTWIN**.
- 6. Make sure that all eTPU debuggers are in state running (green filed displaying "running" in the status bar)
- 7. Run application on main core (Go).
- 8. The main core will initialize the eTPUs. The eTPU should halt for the debugger when the set breakpoint or service request's debug event occurs.

While an eTPU is halted for the debugger, it will not process any pending service requests. Some target applications wait for a response from an eTPU and in some cases it was seen that a halted eTPU caused a processor reset (e.g. by watchdog) in this case. Make sure that the main core's application can handle a halted eTPU e.g. by deactivating the watchdog.

On processors with eTPU2, the eTPU watchdog must be disabled for debugging.

There are two types of breakpoints available: Software breakpoints (SW-BP) and on-chip breakpoints (HW-BP).

#### **Software Breakpoints**

The debugger will use software breakpoints as default. The debugger supports an unlimited number of software breakpoints. When using software breakpoints, MISC has to be disabled.

On a chip with more than one eTPU, the SCM (shared code memory) is only visible if both eTPUs connected to the same SCM (A and B) are stopped. Therefore, using software breakpoints is not supported in all cases, esp. if special break conditions (CBI, HTWIN) are enabled.

In systems with two eTPUs connected to the same SCM, software breakpoints will be visible for both cores. If both eTPUs run the same code, on-chip breakpoints should be used.

#### **On-chip Breakpoints/Watchpoints**

An eTPU has two on-chip break-/watchpoints. They can be used to

- generate a debug event (core halts for debugger)
- generate a watchpoint hit trace message
- enable/disable trace message generation when the event occurs.

The on-chip break-/watchpoints can be configured for

- instruction address comparison (instruction break/watchpoint)
- data address comparison (optional with data value comparison)

In addition, the break/watchpoints can be enabled for one channel, all channels or a certain set of channels. See **TrOnchip.SCM** for details.

#### Breakpoints/Watchpoints on Service Request or channel register write

The eTPU supports also debug events on service request starts and on channel register writes. See **TrOnchip.Set** for details. Like the on-chip break/watchpoints, they can be can be enabled for one channel, all channels or a certain set of channels.

The debugger uses watchpoints on service request starts and on channel register writes to generate a trigger signal (**TrOnchip.BusTrigger**) or to stop the trace recording (**TrOnchip.TraceTrigger**).

©1989-2015 Lauterbach GmbH

The following memory classes are available:

| Memory Class | Description                          |
|--------------|--------------------------------------|
| Ρ            | Program Memory (SCM)                 |
| D            | Data Memory (SPRAM)                  |
| Н            | Memory space of the main core (HOST) |

#### Address Spaces and Addressing Modes

The eTPU cores have an address space which is independent of the main core (e200 or ColdFire). Also program and data address space is separated (harvard architecture).

In opposite to the main core, which uses byte addressing, the eTPU uses addresses it's memory in 32-bit words. The following table shows some examples:

| eTPU address                          | main core address            |
|---------------------------------------|------------------------------|
| eTPU_ <b>A/B</b> SCM                  | MPC5XXX: A:0xC3FD0000        |
| <b>P:0x0000</b>                       | ColdFire: IPSBAR + 0x1E0000  |
| eTPU_ <b>A/B</b> SCM                  | MPC5XXX: A:0xC3FD0004        |
| <b>P:0x0001</b>                       | ColdFire: IPSBAR + 0x1E00004 |
| eTPU_ <b>C</b> SCM<br><b>P:0x0000</b> | MPC5XXX: A:0xC3E30000        |
| ETPU_ <b>A/B</b> SPRAM                | MPC5XXX: A:0xC3FC8000        |
| <b>D:0x0000</b>                       | ColdFire: IPSBAR + 0x1D8000  |
| ETPU_ <b>A/B</b> SPRAM                | MPC5XXX: A:0xC3FC8004        |
| <b>D:0x0001</b>                       | ColdFire: IPSBAR + 0x1D8004  |
| ETPU_C SPRAM<br>D:0x0000              | MPC5XXX: A:0xC3E28000        |

If two eTPUs share one SCM (e.g. eTPU\_a and eTPU\_B), SCM is only accessible if both eTPUs are stopped.

#### SYStem.CONFIG

#### Configure debugger according to target topology

Format: SYStem.CONFIG <mode> SYStem.MultiCore <mode> (deprecated)

For the description of **SYStem.CONFIG** commands, refer to the debugger manual for the main core in **SYStem.CONFIG** in "**Qorivva MPC5xxx/SPC5xx Debugger and NEXUS Trace**" (debugger\_mpc5500.pdf). This setting is only available for CPUs with JTAG as debug port (not available for BDM).

### SYStem.CONFIG.CORE

Assign core to TRACE32 instance

| Format: | SYStem.CONFIG CORE <core-index></core-index>   | [ <chip-index>]</chip-index> |
|---------|------------------------------------------------|------------------------------|
|         | SYStem.MutiCore.Core <core-index></core-index> | (deprecated)                 |

This command is used to assign a specific core to a TRACE32 instance. Please make sure that the host debugger's CPU selection is appropriate before this command is called. If this command is called while a CPU without eTPU is selected, the command will fail. The valid parameters for <core-id> are given by debugger implementation:

| Architecture / eTPU                   | Core-ID                            |
|---------------------------------------|------------------------------------|
| MPC5XXX/SPC56XX<br>with one e200 core | 2 (eTPU_A), 3 (eTPU_B)             |
| MPC5XXX with two e200 cores           | 3 (eTPU_A), 4 (eTPU_B), 5 (eTPU_C) |
| ColdFire                              | 2                                  |

#### SYStem.CPU

Select the CPU type

| Format:      | SYStem.CPU <cpu></cpu> |
|--------------|------------------------|
| <cpu>:</cpu> | MPC5554, MCF5232,      |

Selects the CPU type.

| Format:        | SYStem.CpuAccess <mode></mode>                                                                                                    |
|----------------|----------------------------------------------------------------------------------------------------|
| <mode>:</mode> | Enable   Denied   Nonstop                                                                                                    |
| Enable         | In order to perform a memory read or write while the CPU is executing the program. the debugger stops the program execution shortly.<br>Each short stop takes 1 100 ms depending on the speed of the debug interface and on the size of the read/write accesses required.                                                                                                    |
| Denied         | No memory read or write is possible while the CPU is executing the program.                                                                                                    |
| Nonstop        | Nonstop ensures that the program execution can not be stopped and that the debugger doesn't affect the real-time behavior of the CPU.                                                                                                    |
|                | <ul> <li>Nonstop reduces the functionality of the debugger to:</li> <li>run-time access to memory and variables</li> <li>trace display</li> <li>The debugger inhibits the following:</li> <li>to stop the program execution</li> <li>all features of the debugger that are intrusive (e.g. spot breakpoints, performance analysis via StopAndGo, conditional breakpoints etc.)</li> </ul> |

## SYStem.JtagClock

## Select the debug clock frequency

| Format:        | SYStem.JtagClock <frequency></frequency> |
|----------------|------------------------------------------|
|                | SYStem.BdmClock < frequency>             |
| <rate>:</rate> | 1 000 000 50 000 000. (Default 4 MHz)    |

| NOTE: | • | If possible, use the same JTAG clock frequency for all cores debugged with the same debug interface. |
|-------|---|----------------------------------------------------------------------------------------------------|
|       | • | MPC55XX: the max. allowed JTAG clock frequency is 1/4th of the core frequency.                       |

## SYStem.LOCK

Format: SYStem.LOCK [ON | OFF]

Default: OFF.

If the system is locked, no access to the debug port will be performed by the debugger. While locked, the debug connector of the debugger is tristated. The main intention of the lock command is to give debug access to another tool.

The command has no effect for the simulator.

| Format:        | SYStem.MemAccess <mode></mode> |
|----------------|--------------------------------|
| <mode>:</mode> | Denied   CPU   NEXUS           |

This option declares if and how a non-intrusive memory access can take place while the CPU is executing code. Although the CPU is not halted, run-time memory access creates an additional load on the processor's internal data bus.

The run-time memory access has to be activated for each window by using the memory class E: (e.g. Data.dump E:0x100) or by using the format option %E (e.g. Var.View %E var1). It is also possible to activate this non-intrusive memory access for all memory ranges displayed on the TRACE32 screen by setting **SYStem.Option DUALPORT ON**.

| Denied | Memory access is disabled while the CPU is executing code.                                                                          |
|--------|----------------------------------------------------------------------------------------------------|
| CPU    | The debugger performs memory accesses via a dedicated CPU interface.                                                                |
| NEXUS  | Memory access is done via the NEXUS interface. Available for MPC55XX/<br>MPC56XX family, for both the NEXUS and JTAG-only debugger. |

## SYStem.Mode

Select operation mode

| Format:        | SYStem.Mode < mode> |
|----------------|---------------------|
| <mode>:</mode> | Down   Attach       |
|                |                     |

Select target reset mode.

| Down                     | Disables the Debugger. The state of the CPU remains unchanged. |
|--------------------------|----------------------------------------------------------------|
| Attach                   | Establishes connection to the eTPU.                            |
| NoDebug<br>Go<br>StandBy | Not applicable for eTPU.                                       |

Up

Format: SYStem.Option ByteWise [ON | OFF]

The eTPU addresses data and code memory in 32-bit (words). In the default setting (OFF), the debugger addresses the eTPU memories also in 32-bit words.

There are however instructions, which can modify partitions of a 32-bit word (byte and 24-bit operations). In this case, it might be more convenient to address the eTPU memories in byte units.

Set this option to ON to configure the debugger to use byte addressing. This setting should only be changed before the debug session begins.

#### SYStem.Option DUALPORT

Implicitly use run-time memory access

Format:

SYStem.Option DUALPORT [ON | OFF]

Forces all list, dump and view windows to use the memory class E: (e.g. Data.dump E:0x100) or to use the format option %E (e.g. Var.View %E var1) without being specified. Use this option if you want all windows to be updated while the processor is executing code. This setting has no effect if **SYStem.Option.MemAccess** is disabled.

# SYStem.Option FreezeCLKS Freeze eTPU clocks if eTPU halted

```
Format:
```

SYStem.Option FreezeCLKS [ON | OFF]

Stop TCR clocks. Controls whether the TCR clocks from the eTPU stop running when the eTPU is halted for the debugger.

## SYStem.Option FreezePINS

Freeze pins if eTPU is halted

Format: SYStem.Option FreezePins [ON | OFF]

Stop pins in debug mode. Controls whether the eTPU pins are sampled when the eTPU is halted for the debugger. When set to ON, the pins are not sampled during debug mode. The pins are sampled during normal single steps.

Note: The following processors do not include a NEXUS trace module (tracing not possible):

- MPC563xM, SPC563M (Monaco)
- MPC564xA, SPC564A (Andorra)
- eTPU in ColdFire processors

#### NEXUS.BTM

### Control for branch trace messages

Format:

NEXUS.BTM [ON | OFF] SYStem.Option BTM [ON | OFF] (deprecated)

Control for the NEXUS branch trace messages.

### NEXUS.CHAN

Enable CHAN register write trace messages

Format:

NEXUS.CHAN [ON | OFF] SYStem.Option CHAN [ON | OFF] (deprecated)

Control for the NEXUS channel register write trace messages. CHAN register write tracing requires the channel being serviced to have program trace enabled.

## NEXUS.CLIENT<x>.MODE

Set data trace mode of nexus client

Format:

NEXUS.CLIENT1.MODE [OFF | Read | Write | ReadWrite]

Sets the data trace mode of the selected trace client. Select the trace client using **NEXUS.CLIENT<x>.SELECT** before setting the trace mode.

| Format:            | NEXUS.CLIENT1.SELECT < client> |
|--------------------|--------------------------------|
| <client>:</client> | OFF   CDC   CDC2               |

Select the eTPU Coherent Dual-Parameter Controller's trace client for data tracing. CDC belongs to eTPU\_A and aTPU\_B, CDC2 belongs to eTPU\_C and eTPU\_D.

### NEXUS.DTM

#### Control for data trace messages

| Format:       | NEXUS.DTM [OFF   Read   Write   ReadWrite]<br>SYStem.Option DTM [OFF   Read   Write   ReadWrite] (deprecated) |
|---------------|----------------------------------------------------------------------------------------------------|
|               |                                                                                                    |
| OFF (default) | No data trace messages are output by NEXUS.                                                                   |
| Read          | NEXUS outputs data trace messages for read accesses.                                                          |
| Write         | NEXUS outputs data trace messages for write accesses.                                                         |
| ReadWrite     | NEXUS outputs data trace messages for read and write accesses.                                                |

#### **NEXUS.OFF**

## Switch the NEXUS trace port off

Format: NEXUS.OFF

If the debugger is used stand-alone, the trace port is disabled by the debugger.

#### **NEXUS.ON**

Switch the NEXUS trace port on

NEXUS.ON

The NEXUS trace port is switched on. All trace registers are configured by debugger.

### **NEXUS.OTM**

Format:

NEXUS.OTM [ON | OFF] SYStem.Option OTM [ON | OFF] (deprecated)

Enables ownership trace messaging. On the eTPU, an OTM is generated each time a channel starts or ends and contains (amongst others) channel number and HSR ID. The information of OTMs is displayed in the flow trace and also in trace chart views (e.g. **Trace.CHART.TASKSRV**)

#### NEXUS.PortMode

#### Define MCKO frequency

| Format:             | NEXUS.PortMode < divider><br>SYStem.Option MCKO < divider> (deprecated) |
|---------------------|-------------------------------------------------------------------------|
| <divider></divider> | 1/1   1/2   1/3   1/4   1/8                                             |

Set the frequency of MCKO relative to the core frequency. The port mode setting must be the same for all cores (e200 and eTPU).

#### **NEXUS.PortSize**

Define the width of MDO

| Format:                | NEXUS.PortSize < portsize><br>SYStem.Option NEXUS < portsize> (deprecated) |
|------------------------|----------------------------------------------------------------------------|
| <portsize>:</portsize> | MDO2, MDO4, MDO8, MDO12, MDO16                                             |

The width of MDO can only be set if the SYStem mode is DOWN. The port size setting must be the same for all cores (e200 and eTPU).

## NEXUS.PTCE

| Format:          | NEXUS.PTCE <value><br/>SYStem.Option PTCE <value> (deprecated)</value></value> |
|------------------|--------------------------------------------------------------------------------|
| <value>:</value> | bit mask [ch31, ch30, ch29 … ch1, ch0]                                         |

Enables program trace for channels, which have the regarding bit of the value set to one. e.g. 0x00000009: enable program trace for channel 0 and 4.

## **NEXUS.Register**

#### Display NEXUS trace control registers

Format:

NEXUS.Register

This command opens a window which shows the NEXUS configuration and status registers of NPC, core and other trace clients.

#### **NEXUS.RESet**

Reset NEXUS trace port settings

Format:

NEXUS.RESet

Resets NEXUS trace port settings to default settings.

## **NEXUS.STALL**

Stall the program execution

Format:

NEXUS.STALL [OFF | ON]

SYStem.Option STALL [ON | OFF] (deprecated)

Stall the program execution whenever the on-chip NEXUS-FIFO threatens to overflow. If this option is enabled, the NEXUS port controller will stop the core's execution pipeline until all messaged in the on-chip NEXUS FIFO are sent. Enabling this command will affect (delay) the instruction execution timing of the CPU.

This system option, which is a representation of a feature of the processor, will remarkably reduce the amount FIFO OVERFLOW errors, but can not avoid them completely.

### NEXUS.state

Format: NEXUS.state

Display NEXUS trace configuration window.

©1989-2015 Lauterbach GmbH

#### TrOnchip.BusTrigger

#### Trigger bus on debug event

| Format:                                               | TrOnchip.BusTrigger < event> <on off=""  =""></on>                                                                                    |
|-------------------------------------------------------|----------------------------------------------------------------------------------------------------|
| < <i>event</i> >:<br>CRW<br>HSR<br>LINK<br>MRL<br>TDL | Channel register write.<br>Host service request.<br>Link service request.<br>Match recognition request.<br>Transition detect request. |

Enables or disables events on which a bus trigger signal will be generated.

Enables or disables events on which the trace will be triggered.

**NOTE:** The eTPU implementation for the special events CRW, HSR, LINK, MRL and TDL allows configuring each event independently to generate a watchpoint **or** a breakpoint. It is however not possible to generate a watchpoint and a breakpoint at the same time for the same event. See **TrOnchip.Set** for details.

#### TrOnchip.CBI

Halt on client breakpoint input

Format:

TrOnchip.CBI [ON | OFF]

Enables or disables the "Halt on Client breakpoint" break condition. If enabled, the eTPU will halt and run synchronized to the master core (e.g. PowerPC).

## TrOnchip.CBT

Select client breakpoint timing condition

Format:

TrOnchip.CBT [ON | OFF]

With this setting you can select how the eTPU should react on a client breakpoint input / twin engine breakpoint. If this setting is **OFF** (default), the eTPU will stop on completion of the current micro cycle. If **ON**, it will stop on completion of the current instruction thread, i.e. the eTPU only stop when it is in IDLE mode.

Format: TrOnchip.CONVert [ON | OFF]

The on-chip breakpoints can only cover specific ranges. If a range cannot be programmed into the breakpoint it will automatically be converted into a single address breakpoint when this option is active. This is the default. Otherwise an error message is generated.

| TrOnchip.CONVert ON           |                                   |
|-------------------------------|-----------------------------------|
| Break.Set 0x10000x17ff /Write | ; sets breakpoint at range        |
| Break.Set 0x10010x17ff /Write | ; 100017ff sets single breakpoint |
| …                             | ; at address 1001                 |
| TrOnchip.CONVert OFF          | ; sets breakpoint at range        |
| Break.Set 0x10000x17ff /Write | ; 100017ff                        |
| Break.Set 0x10010x17ff /Write | ; gives an error message          |

# TrOnchip.EVTI

Use EVTI signal to stop the program execution

| Format: | TrOnchip.EVTI [ON   OFF] |  |
|---------|--------------------------|--|
|---------|--------------------------|--|

Default: OFF. If enabled, the debugger will use the EVTI signal to break program execution instead of sending a JTAG command. This will speed up reaction time. If the complex trigger unit is used to stop program execution, it is recommended to enable this option to achieve a shorter delay. If this option is disabled, the debugger will drive EVTI permanently high.

| NOTE: | • | Only enable this option if the EVTI pin of the processor is connected to the NEXUS connector. |
|-------|---|-----------------------------------------------------------------------------------------------|
|       | • | This option has no effect if TrOnchip.EVTEN is disabled in the PowerPC debugger.              |

| Format:    | TrOnchip.EXTernal <input/> |
|------------|----------------------------|
| <input/> : | OFF<br>IN0<br>IN1          |

Enables / selects a external input to trigger the trace. The inputs are locates at the TRACE32 Nexus Adapter.

# TrOnchip.HTWIN

#### Halt on twin engine breakpoint

Format: TrOnchip.HTWIN [ON | OFF]

Enables or disables the "Halt on Twin Engine" breakpoint. If enabled, the eTPU will halt and run synchronized to the eTPU connected to the same SCM.

# **TrOnchip.RESet**Reset on-chip trigger settings

Format: TrOnchip.RESet

Resets the trigger system to the default state.

# **TrOnchip.SCM**Select channels for that breakpoints are effective

| Format:                            | TrOnchip.SCM <value bitmask=""></value>         |
|------------------------------------|-------------------------------------------------|
| <value <br="">bitmask&gt;:</value> | A value or bit mask to specify service channels |

On-chip instruction and data address breakpoints/watchpoints by default match for any service channel. If the SCM value is different from "0xxx", these breakpoints/watchpoints will only be effective for those channels that match to the used value/bit mask.

| Format:                                                                            | TrOnchip.Set < <i>event</i> > <on off=""  =""><br/>TrOnchip.Set SCM <value bitmask=""></value></on> |
|------------------------------------------------------------------------------------|----------------------------------------------------------------------------------------------------|
| SCM<br>< <i>event</i> >:                                                           | Service channel number mask, value or bitmask are allowed.                                          |
| CRW                                                                                | Channel register write.                                                                             |
| HSR                                                                                | Host service request.                                                                               |
| LINK                                                                               | Link service request.                                                                               |
| MRL                                                                                | Match recognition request.                                                                          |
| TDL                                                                                | Transition detect request.                                                                          |
| <value <="" td=""><td>A value or bit mask to specify service channels</td></value> | A value or bit mask to specify service channels                                                     |
| bitmask>                                                                           |                                                                                                    |
|                                                                                    |                                                                                                    |

Enables or disables events on which the eTPU core will be halted. If the SCM value is different from "0xxx", then the events will occur only if the current service channel number matches the SCM setting. Please refer to the eTPU user's manual for more information.

| NOTE: | The eTPU implementation for the special events CRW, HSR, LINK, MRL and TDL          |
|-------|-------------------------------------------------------------------------------------|
|       | allows configuring each event independently to generate a watchpoint <b>or</b> a    |
|       | breakpoint. It is however not possible to generate a watchpoint and a breakpoint at |
|       | the same time for the same event.                                                   |

For example **Tronchip.Set HSR ON** (breakpoint on HSR) can not be used together with **Tronchip.TraceTrigger HSR ON** (trace trigger on HSR) or **TrOnchip.BusTrigger HSR ON** (bus trigger on HSR). TraceTrigger and BusTrigger events can be enabled at the same time, because both configure for watchpoints.

If both breakpoint and watchpoint on a special event are enabled, the resulting action is undefined.

#### TrOnchip.TEnable

Set filter for the trace

Format:

TrOnchip.TEnable <par>

Obsolete command. Refer to the **Break.Set** command to set trace filters.

## TrOnchip.TOFF

Format:

TrOnchip.TOFF

Obsolete command. Refer to the **Break.Set** command to set trace filters.

# TrOnchip.TON

#### Switch the sampling to the trace to "ON"

| Format: |
|---------|
|---------|

Obsolete command. Refer to the Break.Set command to set trace filters.

## TrOnchip.TraceTrigger

Trigger trace on debug event

| Format:                                               | TrOnchip.TraceTrigger < <i>event</i> > <on off=""  =""></on>                                                                          |
|-------------------------------------------------------|----------------------------------------------------------------------------------------------------|
| < <i>event</i> >:<br>CRW<br>HSR<br>LINK<br>MRL<br>TDL | Channel register write.<br>Host service request.<br>Link service request.<br>Match recognition request.<br>Transition detect request. |

Enables or disables events on which the trace will be triggered.

**NOTE:** The eTPU implementation for the special events CRW, HSR, LINK, MRL and TDL allows configuring each event independently to generate a watchpoint **or** a breakpoint. It is however not possible to generate a watchpoint and a breakpoint at the same time for the same event. See **TrOnchip.Set** for details.

Format:

TrOnchip.VarCONVert [ON | OFF]

The on-chip breakpoints can only cover specific ranges. If you want to set a marker or breakpoint to a complex variable, the on-chip break resources of the CPU may be not powerful enough to cover the whole structure. If the option **TrOnchip.VarCONVert is ON** the breakpoint will automatically be converted into a single address breakpoint. This is the default setting. Otherwise an error message is generated.

### TrOnchip.view

Display on-chip trigger window

Format:

TrOnchip.view

Open TrOnchip window.

©1989-2015 Lauterbach GmbH

#### Usage

The Complex Trigger Unit for eTPU is only available for the NEXUS class2/3+ debugger. It is only supported for NEXUS port sizes MD08, MD012 and MD016

The Complex Trigger Unit for eTPU can not be programmed through the Analyzer.Program dialog in the eTPU debugger. Use the dialog of the PowerPC debugger instead. In order to declare an event for a eTPU NEXUS message, add the option /<source> to the event.

#### Example:

OTME task\_count1 0x0900 /ETPU1 OTME task\_count2 0x0100 /ETPU2

Complex Trigger programs can handle PowerPC and eTPU events at the same time. It is possible to e.g. start tracing on a PowerPC action and stop at an eTPU action.

NOTE: For all events based on NEXUS trace messages, please make sure that the corresponding message type in enabled in the eTPU SYStem window, e.g. OTMEs need owner trace messages enabled. See "NEXUS specific SYStem Settings" for details.

#### **Complex Trigger Examples for eTPU**

Here are some examples on eTPU specific complex trigger programs. Please see "Trace Filtering and Triggering with Debug Events" (debugger\_mpc5500.pdf) for a detailed description and more examples on general complex trigger features.

#### Example 1: Break if eTPU executed a task a given number of times

```
; Example
                            ; open a trace programming window to enter
Trace.Program time watch ; the trigger program for the CTU
; trigger program
OTME task_start 0x0900 /ETPU1
                                    ; event on eTPU1-OTM (task start)
OTME task end 0x0000 /ETPU1
                                    ; event on eTPU1-OTM (task end)
EVENTCOUNTER taskcount 1000.
                                     ; task counter for 1000 events
start:
    Counter.Increment taskcount, GOTO intask IF task_start
intask:
    GOTO start IF task end
    BREAK.PROGRAM IF taskcount
Go
```

#### Example 2: Break if eTPU task execution time exceeds a maximum time

```
; Example
                                 ; open a trace programming window to
                                 ; enter
Trace.Program time_watch
                                ; the trigger program for the CTU
; trigger program
OTME task start 0x0900 /ETPU1
                               ; event on eTPU1-OTM (task start)
                                ; event on eTPU1-OTM (task end)
OTME task end 0x0000 /ETPU1
TIMECOUNTER tasktime 2.400ms ; timer 2.4 ms
start:
    GOTO intask if task start
intask:
    Counter.Increment tasktime
    Counter.Restart tasktime IF task end
    GOTO start
                                IF task end
    BREAK.PROGRAM
                                IF tasktime&&!task_end
Go
```

## Keywords for the Complex Trigger Unit

| Input Event                | Meaning                                     |
|----------------------------|---------------------------------------------|
| IN                         | external input event IN0 or IN1 occurred    |
| CRWM, TCODE_3C, TCODE_CRWM | channel register write message              |
| CSSM, TCODE_3A, TCODE_CSSM | channel start service message               |
| CTEM, TCODE_3B, TCODE_CTEM | channel trace enable message                |
| DRM, TCODE_6, TCODE_DRM    | data read message                           |
| DRSM, TCODE_E, TCODE_DRSM  | data read sync message                      |
| DSM, TCODE_0, TCODE_DSM    | debug status message                        |
| DWM, TCODE_5, TCODE_DWM    | data write message                          |
| DWSM, TCODE_D, TCODE_DWSM  | data write sync message                     |
| EM, TCODE_8, TCODE_EM      | error message                               |
| EM_0, TCODE_8_0            | error message 0 - OTM loss                  |
| EM_1, TCODE_8_1            | error message 1 - BTM loss                  |
| EM_2, TCODE_8_2            | error message 2 - DTM loss                  |
| EM_6, TCODE_8_6            | error message 6 - WHM loss                  |
| EM_7, TCODE_8_7            | error message 7 - BTM/DTM/OTM loss          |
| EM_8, TCODE_8_8            | error message 8 - BTM/DTM/OTM/WHM loss      |
| EM_18, TCODE_8_18          | error message 18 - DSM loss                 |
| EM_19, TCODE_8_19          | error message 19 - BTM/DSM/DTM/OTM loss     |
| EM_1A, TCODE_8_1A          | error message 1A - BTM/DSM/DTM/OTM/WHM loss |
| IHM, TCODE_1C, TCODE_IHM   | hardware event message                      |
| IHSM, TCODE_1D, TCODE_IHSM | hardware event sync message                 |
| OTM, TCODE_2, TCODE_OTM    | ownership trace message                     |
| PTCM, TCODE_21, TCODE_PTCM | repeat branch message                       |
| RFM, TCODE_1B, TCODE_RFM   | resource full message                       |
| WHM, TCODE_F, TCODE_WHM    | watchpoint hit message                      |

For not CPU-specific keywords, see **non-declarable input variables** in "**ICE/FIRE Analyzer Trigger Unit Programming Guide**" (analyzer\_prog.pdf).

#### **Mechanical Description**

#### JTAG Connector MPC55XX (OnCE)

| Signal     | Pin | Pin | Signal |
|------------|-----|-----|--------|
| TDI        | 1   | 2   | GND    |
| TDO        | 3   | 4   | GND    |
| TCK        | 5   | 6   | GND    |
| EVTI-      | 7   | 8   | N/C    |
| RESET-     | 9   | 10  | TMS    |
| JTAG-VTREF | 11  | 12  | GND    |
| (RDY-)     | 13  | 14  | JCOMP  |

This is a standard 14 pin double row (two rows of seven pins) connector (pin to pin spacing: 0.100 in.). (Signals in brackets are not strong necessary for basic debugging, but its recommended to take in consideration for future designs.)

#### **Connector for COLDFIRE**

| Signal       | Pin | Pin | Signal          |
|--------------|-----|-----|-----------------|
| N/C          | 1   | 2   | BKPT-           |
| GND          | 3   | 4   | DSCLK           |
| GND          | 5   | 6   | N/C             |
| RESET-/RSTI- | 7   | 8   | DSI             |
| 1.8-5.0V     | 9   | 10  | DSO             |
| GND          | 11  | 12  | PST3            |
| PST2         | 13  | 14  | PST1            |
| PST0         | 15  | 16  | DDATA3          |
| DDATA2       | 17  | 18  | DDATA1          |
| DDATA0       | 19  | 20  | GND             |
| N/C          | 21  | 22  | N/C             |
| GND          | 23  | 24  | PSTCLK/CPUCLK   |
| 1.8-5.0V     | 25  | 26  | TEA-/TA-/DTACK- |

# Compilers

| Language | Compiler    | Company                          | Option    | Comment |
|----------|-------------|----------------------------------|-----------|---------|
| С        | ETEC        | ASH WARE Inc.                    | ELF/DWARF |         |
| C/ASM    | ETPUC       | ByteCraft Limited                | ELF/DWARF |         |
| C/ASM    | CODEWARRIOR | Freescale<br>Semiconductor, Inc. | ELF/DWARF |         |

# **3rd Party Tool Integrations**

| CPU | ТооІ                      | Company                                | Host    |
|-----|---------------------------|----------------------------------------|---------|
| ALL | ADENEO                    | Adeneo Embedded                        |         |
| ALL | X-TOOLS / X32             | blue river software GmbH               | Windows |
| ALL | CODEWRIGHT                | Borland Software<br>Corporation        | Windows |
| ALL | CODE CONFIDENCE<br>TOOLS  | Code Confidence Ltd                    | Windows |
| ALL | CODE CONFIDENCE<br>TOOLS  | Code Confidence Ltd                    | Linux   |
| ALL | EASYCODE                  | EASYCODE GmbH                          | Windows |
| ALL | ECLIPSE                   | Eclipse Foundation, Inc                | Windows |
| ALL | RHAPSODY IN MICROC        | IBM Corp.                              | Windows |
| ALL | RHAPSODY IN C++           | IBM Corp.                              | Windows |
| ALL | CHRONVIEW                 | Inchron GmbH                           | Windows |
| ALL | LDRA TOOL SUITE           | LDRA Technology, Inc.                  | Windows |
| ALL | UML DEBUGGER              | LieberLieber Software<br>GmbH          | Windows |
| ALL | ATTOL TOOLS               | MicroMax Inc.                          | Windows |
| ALL | VISUAL BASIC<br>INTERFACE | Microsoft Corporation                  | Windows |
| ALL | LABVIEW                   | NATIONAL<br>INSTRUMENTS<br>Corporation | Windows |
| ALL | CODE::BLOCKS              | Open Source                            | -       |
| ALL | C++TEST                   | Parasoft                               | Windows |
| ALL | RAPITIME                  | Rapita Systems Ltd.                    | Windows |
| ALL | DA-C                      | RistanCASE                             | Windows |
| ALL | TRACEANALYZER             | Symtavision GmbH                       | Windows |

©1989-2015 Lauterbach GmbH

| CPU | ТооІ                         | Company                | Host    |
|-----|------------------------------|------------------------|---------|
| ALL | SIMULINK                     | The MathWorks Inc.     | Windows |
| ALL | TA INSPECTOR                 | Timing Architects GmbH | Windows |
| ALL | UNDODB                       | Undo Software          | Linux   |
| ALL | VECTORCAST                   | Vector Software        | Windows |
| ALL | WINDOWS CE PLATF.<br>BUILDER | Windows                | Windows |

No operation systems supported.

# **Product Information**

| OrderNo Code                   | Text                                                                                                    |  |
|--------------------------------|----------------------------------------------------------------------------------------------------|--|
| LA-1220<br>FLEXEXT-MICTOR-H-H  | MICTOR Flex Extension Horizontal-Horizontal<br>70 mm flex extension for MICTOR 38 pin connector<br>horizontal-horizontal                                       |  |
| LA-1221<br>FLEXEXT-MICTOR-H-V  | MICTOR Flex Extension Horizontal-Vertical<br>60 mm flex extension for MICTOR 38 pin connector<br>horizontal-vertical                                           |  |
| LA-1222<br>FLEXEXT-MICTOR-V-V  | MICTOR Flex Extension Vertical-Vertical<br>55 mm flex extension for MICTOR 38 pin connector<br>vertical-vertical                                               |  |
| LA-1223<br>FLEXEXT-100MIL-SHRO | Flex Extension 2.54mm shrouded horhor.<br>75 mm flex extension for 2.54 mm connector<br>with shrouded post-stribes horizontal-horizontal                       |  |
| LA-1224<br>FLEXEXT-100MIL      | Flex Extension 2.54mm horizontal-horizontal<br>75 mm flex extension for 2.54 mm connector<br>horizontal-horizontal                                             |  |
| LA-1225<br>FLEXEXT-SAM-FTE-CLE | Flex Extension for BlackOak 64 pin / 32 pin<br>55 mm flex extension SAMTEC FTE-CLE,<br>only for BlackOak 64 pin / 32 pin<br>LA-7856, LA-7871, LA-7877, LA-7883 |  |
| LA-1226<br>FLEXEXT-SAM-QTH-QSH | Flex Extension for Tricore with SAMTEC QTH<br>55 mm flex extension SAMTEC QTH-QSH,<br>only for Tricore with SAMTEC QTH connector<br>LA-7928                    |  |
| LA-1227<br>FLEXEXT-YAM-NDP-NDS | Flex Extension Yamaichi NDP-NDS<br>70 mm flex extension<br>Yamaichi NDP-NDS                                                                                    |  |
| LA-1370                        | Mictor Flex Extension                                                                                                    |  |
| MIGTOR-FLEXEXT                 | 110 mm tiex extension for Mictor 38pin connector                                                                                                    |  |
| LA-1371<br>MICTOR-FLEXEXT-L    | Mictor Flex Extension Long           200 mm flex extension for Mictor 38pin connector                                                                          |  |

# **Order Information**

| Order No. | Code                | Text                                        |
|-----------|---------------------|---------------------------------------------|
| L A-1220  |                     | MICTOR Elex Extension Horizontal Horizontal |
| LA-1220   | FLEXEXT-MICTOR-H-V  | MICTOR Flex Extension Horizontal-Vertical   |
| LA-1222   | FLEXEXT-MICTOR-V-V  | MICTOR Flex Extension Vertical-Vertical     |
| LA-1223   | FLEXEXT-100MIL-SHRO | Flex Extension 2.54mm shrouded horhor.      |
| LA-1224   | FLEXEXT-100MIL      | Flex Extension 2.54mm horizontal-horizontal |
| LA-1225   | FLEXEXT-SAM-FTE-CLE | Flex Extension for BlackOak 64 pin / 32 pin |
| LA-1226   | FLEXEXT-SAM-QTH-QSH | Flex Extension for Tricore with SAMTEC QTH  |
| LA-1227   | FLEXEXT-YAM-NDP-NDS | Flex Extension Yamaichi NDP-NDS             |
| LA-1370   | MICTOR-FLEXEXT      | Mictor Flex Extension                       |
| LA-1371   | MICTOR-FLEXEXT-L    | Mictor Flex Extension Long                  |